| PHASE | FUNCTION | <u>NAPPING</u> |
|-------|----------|----------------|
| PROG  | RAMMING  | DETAIL         |

Step 1 - Assign OMIT OVERLAP A to Phase Function 1.

| 1. From Main Menu select 6 - TIME BASE DATA |
|---------------------------------------------|
|---------------------------------------------|

2. From TIME BASE DATA Submenu select 9 - PHS FUNC MAPPING

Use Up/Dn Keys to position cursor on NUM 1

| TIME BASE PHS FL | JNC MAI | PING<br>UNC SEL (D-1 |         |
|------------------|---------|----------------------|---------|
|                  |         | UNC SELLO            |         |
| NUMP-FUNCT NAM   | ME      | .123456789           | 0123456 |
| 1 PHS-01 MAX     | # 2     | 000000000            | 0000000 |
| 2 PHS-02 MAX     | # 2     | 000000000            | 0000000 |
| 3 PHS-03 MAX     | # 2     | 000000000            | 0000000 |
| 4 PHS-04 MAX     | # 2     | 000000000            | 0000000 |
| UP/DOWN TO SCROL | _L      |                      | E-EDIT  |

Use Up/Dn/Left/Right keys to position cursor on NUM 145 and program P-FUNCT 1 as shown.

| TIME BASE PHS FUNC MAP                                                                                                    | PING                                                                 |
|----------------------------------------------------------------------------------------------------|----------------------------------------------------------------------|
| PHS FU                                                                                                    | UNC SEL(O-OFF∕1-ON                                                   |
| NUMP-FUNCT NAME<br>145 OVERLAP A OMIT<br>146 OVERLAP B OMIT<br>147 OVERLAP C OMIT<br>148 OVERLAP D OMIT<br>UP/DOWN TO SCROLL | .123456789 0123456<br>10000000 000000<br>00000000 000000<br>00000000 |

PHASE FUNCTION PROGRAMMING COMPLETE

## PROGRAMMING DETAILS TO CALL ALTERNATE PHASING

To run the Alternate phasing, schedule a Day Plan that calls an Action that is programmed to enable Phase Function 1.

Actions can be programmed to run free run or call a coordination pattern.

## TIME BASE ACT

Step 2 - Set up Phase

1. From Main Menu selec

2. From TIME BASE DATA

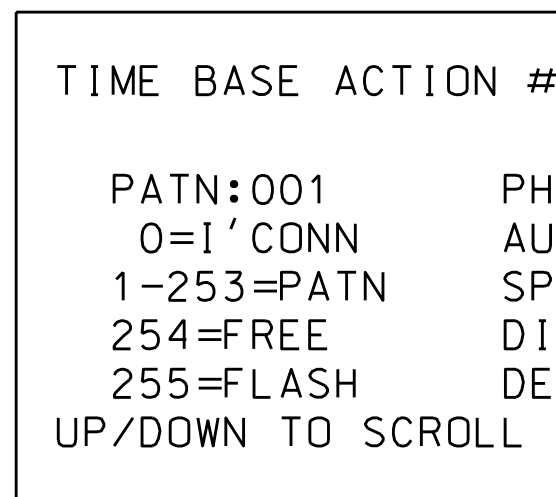

SPECIAL FUNCTION

\*\*\* Action #(s) are t Division and/or C are scheduled to

SET P-FUNCT 1 VALUE TO '1' (ON) AS SHOWN FOR OVERLAP A OMIT

BEFORE PROCEEDING,

SCROLL THRU ENTIRE

RANGE OF FUNCTIONS TO

ENSURE ALL P-FUNCT 1

NUM × VALUES ARE SET

TO 'O' (OFF)

Sheet ELECTRIC THIS ELECTRICAL DETAIL IS FOR THE SIGNAL DESIGN: 05-2293T1

DESIGNED: July 2019 SEALED: 8/22/2019 REVISED: N/A

|                                                                     | HRUJECI REFERENCE NO. | SHEET NO.         |
|---------------------------------------------------------------------|-----------------------|-------------------|
|                                                                     | 0.0020                |                   |
|                                                                     |                       |                   |
|                                                                     |                       |                   |
|                                                                     |                       |                   |
|                                                                     |                       |                   |
|                                                                     |                       |                   |
|                                                                     |                       |                   |
|                                                                     |                       |                   |
|                                                                     |                       |                   |
|                                                                     |                       |                   |
|                                                                     |                       |                   |
|                                                                     |                       |                   |
|                                                                     |                       |                   |
|                                                                     |                       |                   |
|                                                                     |                       |                   |
|                                                                     |                       |                   |
|                                                                     |                       |                   |
| VOLTONO PROGRAMMITING                                               |                       |                   |
|                                                                     |                       |                   |
| t up an Action to run                                               |                       |                   |
| ase Function 1.                                                     |                       |                   |
|                                                                     |                       |                   |
| select 6 - TIME BASE DATA                                           |                       |                   |
|                                                                     |                       |                   |
| DATA Submenu select 5 - ACTIONS                                     |                       |                   |
|                                                                     |                       |                   |
| ON # ***                                                            |                       |                   |
| 12345678 90123456                                                   |                       |                   |
| PHS: 10000000 00000000 - NOTICE                                     |                       |                   |
| AUX: 000 PHS 1                                                      |                       |                   |
| DIM: 0 1=YES                                                        |                       |                   |
| DET: 000                                                            |                       |                   |
| ROLL                                                                |                       |                   |
|                                                                     |                       |                   |
| CTION PROGRAMMING COMPLETE                                          |                       |                   |
|                                                                     |                       |                   |
| are to be determined by the                                         |                       |                   |
| or City Traffic Engineer and                                        |                       |                   |
| to run in Day Plan(s).                                              |                       |                   |
|                                                                     |                       |                   |
|                                                                     |                       |                   |
|                                                                     |                       |                   |
|                                                                     |                       |                   |
|                                                                     |                       |                   |
|                                                                     |                       |                   |
|                                                                     |                       |                   |
|                                                                     |                       |                   |
|                                                                     |                       |                   |
|                                                                     |                       |                   |
|                                                                     |                       |                   |
|                                                                     |                       |                   |
| Electrical Detail - Temp. Design 1 (TMP Phase I & II)               | DOCUMENT NOT O        | ONSIDERED         |
| Sheet 3 of 3                                                        | FINAL UNLES           | SS ALL<br>MPLETED |
| ELECTRICAL AND PROGRAMMING DETAILS FOR: SR 2000 (Falls of Neuse Rd. | ) SEAL                |                   |
| Prepared in the Offices of:                                         | NUTH CAR              |                   |
| Mobility and Morrocrott Drive                                       | POFESSIO              | Not I I           |
| Division 5 Wake County Ra                                           | leigh                 |                   |
| PLAN DATE: October 2021 REVIEWED BY:                                | PL SWGINEE            |                   |

W. HOUNT PREPARED BY: S. Armstrong REVIEWED BY: REVISIONS INIT. DATE DocuSigned by: Ryan W. Hough 03/07/2022 750 N.Greenfield Pkwy,Garner,NC 27529 SIG. INVENTORY NO. 05-2293T1

DATE